## Comment connaître le niveau de mon patineur?

1. Connectez-vous à votre compte sur la page d'accueil du site internet

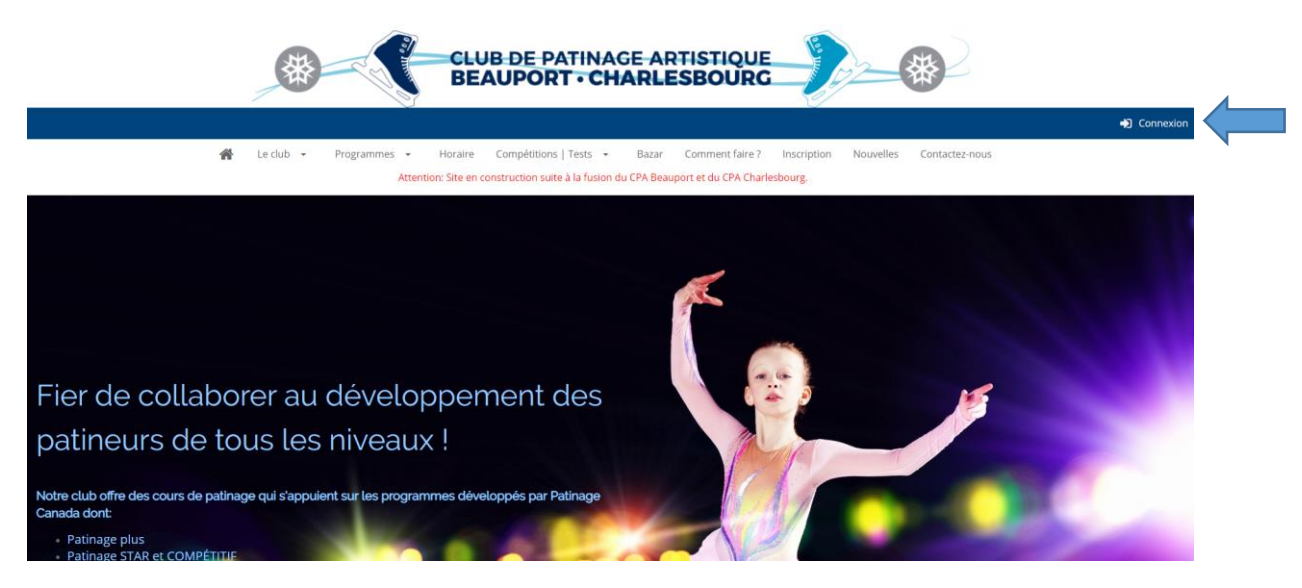

2. Une fois connecté, vous avez accès à votre compte familial. Cliquez sur l'onglet « Patineurs » dans le bandeau noir. Sélectionnez le profil de votre patineur.

| Marie-Andrée XYZ                                                                                                    |                               |                        |                            |                         |
|----------------------------------------------------------------------------------------------------|-------------------------------|------------------------|----------------------------|-------------------------|
| Membre (parent) depuis 2015-08-17                                                                                    |                               |                        |                            |                         |
| patinageartistique@gmail.com  (123) 4                                                                                | 56-7890                       |                        |                            |                         |
| • Adresse principale : 1234 rue de la Patinoire                                                                      |                               |                        |                            |                         |
| Statut du compte                                                                                                    |                               |                        |                            |                         |
| Compte Calendrier                                                                                                    | Patineurs                     | Factures               | <b>%</b><br>Reçus d'impôts |                         |
| Patineurs                                                                                                    |                               |                        |                            |                         |
| + Ajouter un nouveau patineur                                                                                        |                               |                        |                            |                         |
|                                                                                                    |                               |                        |                            | « Précédant 1 Suivant » |
| Emmanuelle XYZ (Femme)<br>Date de naissance 2004-01-01 (AAAA-MM-JJ) (Åge 14)<br>Numéro de Patinage Canada 3001234567 | Patineur depuis<br>2015-08-17 | Entraîneur<br>Julie B. |                            |                         |
|                                                                                                    |                               |                        |                            | « Précédant 1 Suivant » |
|                                                                                                    |                               |                        |                            | 🖨 Imprimer              |

3. Une fois entré dans le profil de votre patineur, cliquez sur l'onglet « Réussite », dans le bandeau noir. Choisir « Affichage des terminés » et « Patinage Plus » dans le menu de gauche. Vous trouverez les niveaux atteints par votre patineur. L'onglet « Affichage Liste » peut aussi vous fournir des informations pertinentes.

Il faut avoir atteint l'agilité, l'équilibre et la maîtrise d'un même niveau pour que l'étape soit acquise.

Dans l'exemple ici, le patineur a complété le Pré-Patinage Plus et travaille l'étape 1. Ce patineur devrait être inscrit au Patinage Plus – Étapes 1 à 4 ou au Patinage Plus – Étapes 1 à 6. Réussite de Patineur des terriné Affichage Liste Affichage des exigences leted Achiev ✓ Réussites Aioute Patinage plus étape 1 - Agilité Réussite de Patineur Patinage plus étape 1 - Équilibre ★ 2024-02-14
♥ 2024-02-14 par Audrey Dup Affichage des terminé Affichage Liste Affichage des exigences <u> Billettrie</u> Adulte (non tenté) 🗸 Patinage Plus 🖣 📲 Patinage Plus - Étape 6 (non tenté) 2 Patinage Privé - Habiletés/Artistique 🕒 🚽 Patinage Plus - Étape 5 (non tenté) + 🚑 Pré-Hockey 🗉 🚽 Patinage Plus - Étape 4 (non tenté) + 실 Patinage Privé - Style libre Patinage plus - Étape 3 (non tenté) + 🚑 Patinage Privé - Danses Sport-études Patinage Plus - Étape 2 (non tenté) + <u>2</u> Patinage de Groupe STAR Patinage Plus - Étape 1 (en cours) + 실 Olympiques spéciaux Pré-Patinage Plus (complété le 29 novembre 2023)